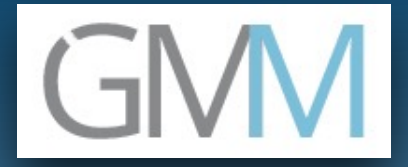

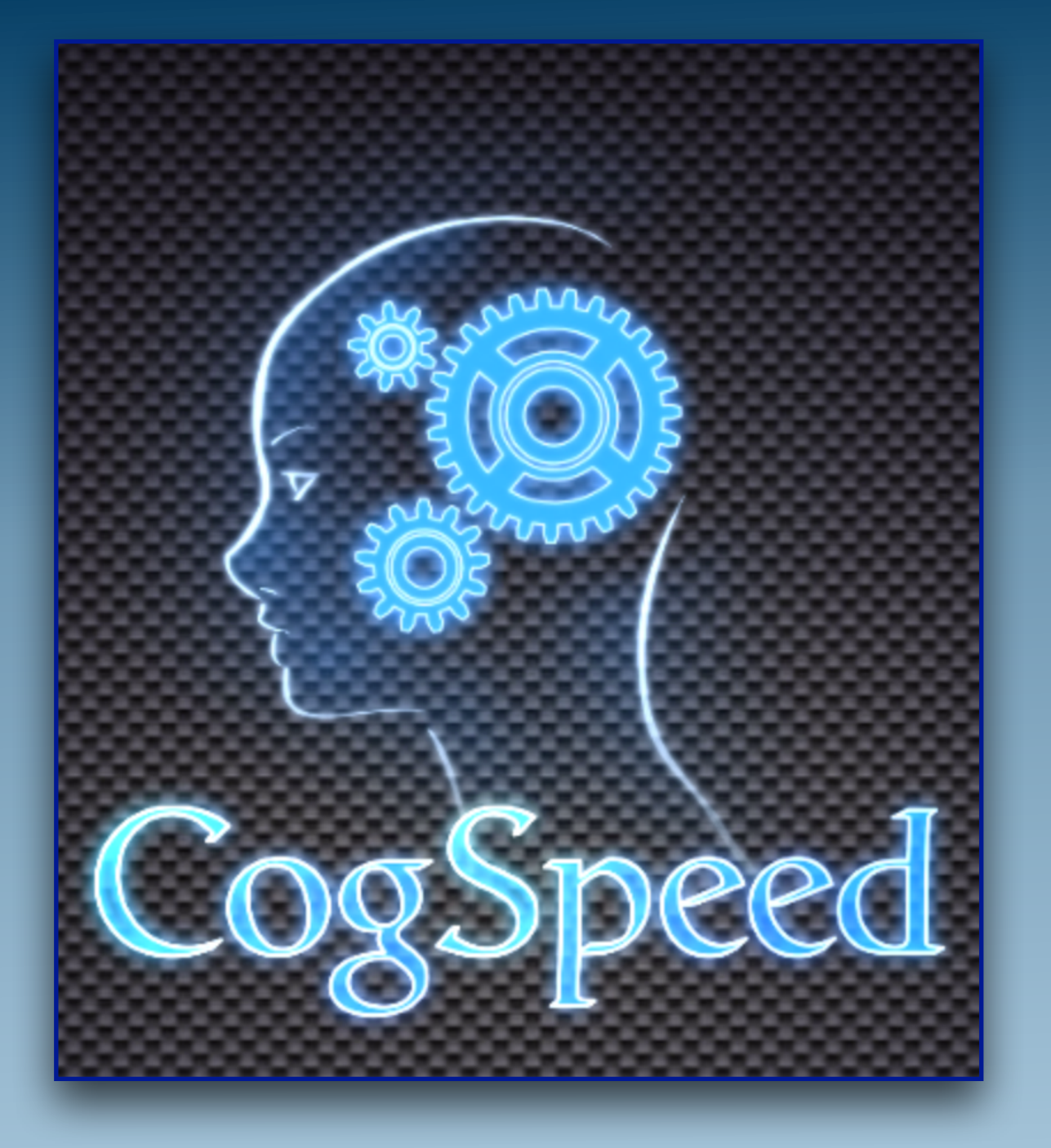

### **USING THE SLEEP DATA FUNCTION**

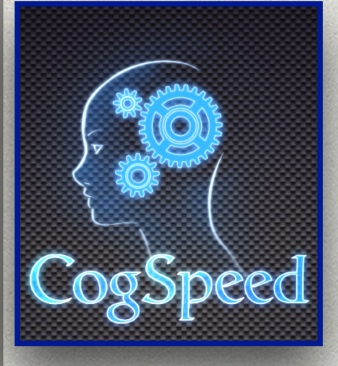

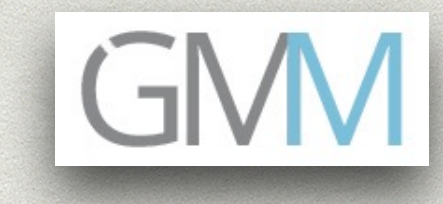

### THE FOLLOWING TUTORIAL WILL EXPLAIN HOW TO USE

# THE CogSpeed SLEEP FUNCTION

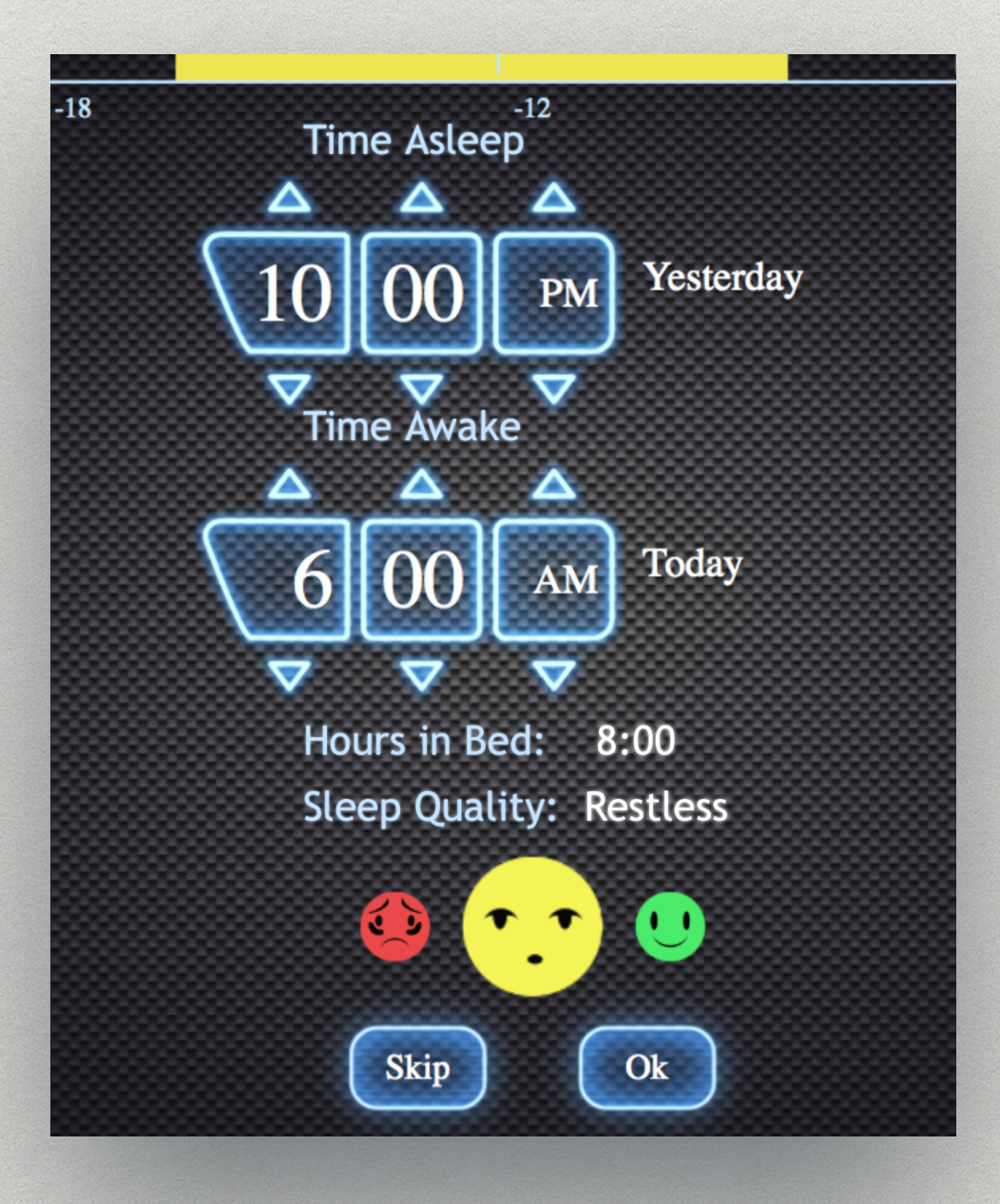

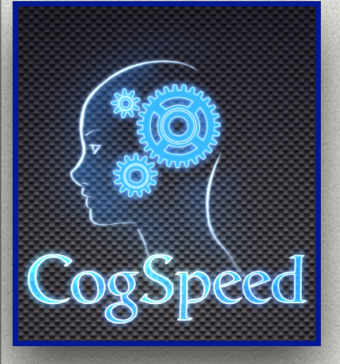

#### START TAKING THE CogSpeed Test MOVE TO THE SLEEP FUNCTION PAGE

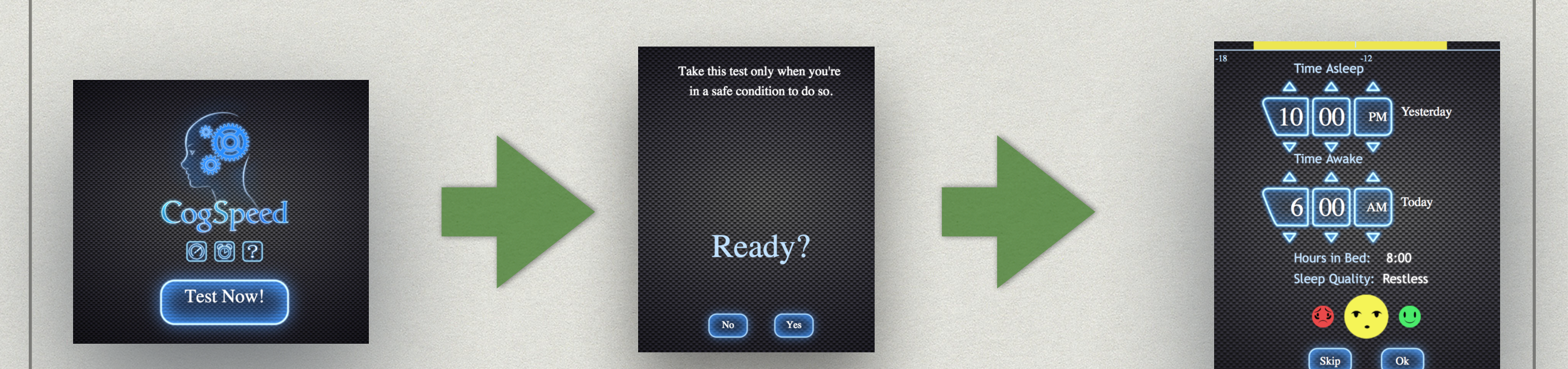

#### THE CogSpeed SLEEP FUNCTION Page

(7)

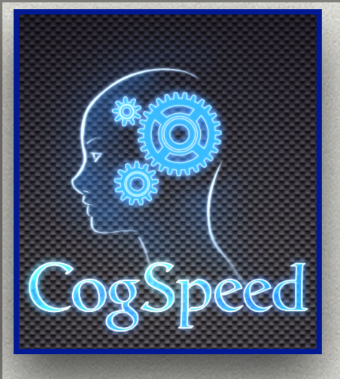

### **USE TRIANGLE BUTTONS TO ENTER**

- THE MOST RECENT TIME YOU HAVE BEEN IN BED TRYING TO SLEEP
- THE TIME YOU WOKE UP
- THE QUALITY OF THAT SLEEP
- EVEN IF IT WAS A SHORT NAP

#### NOTES:

- USE THE "AM/PM"BUTTONS TO ADJUST DAYS
- THE "Ok" BUTTON WON'T ACTIVATE UNTIL "TIME ASLEEP" IS EARLIER THAN "TIME AWAKE"
- IF YOU DON'T SLEEP BEFORE THE NEXT TEST, JUST PRESS **"SKIP"**

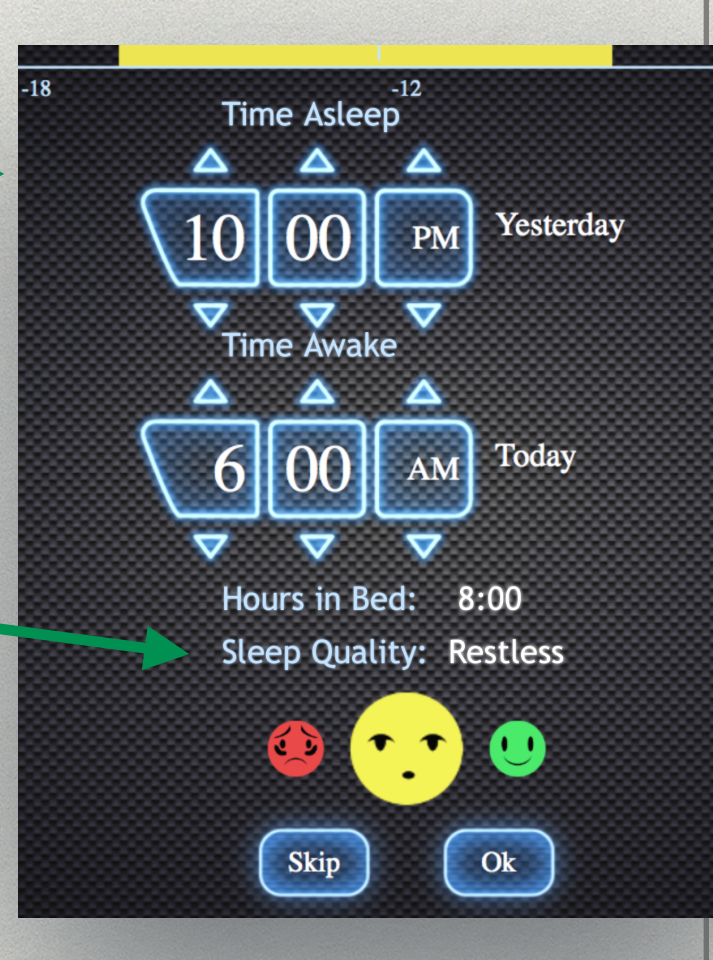

GM

## WHEN FINISHED, PRESS Ok

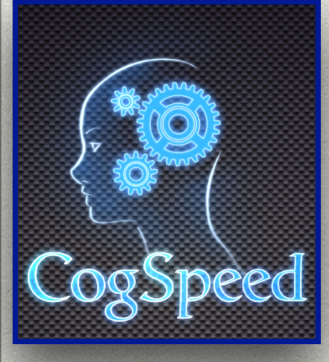

# ON THE NEXT PAGE

• **REVIEW YOUR INPUT** 

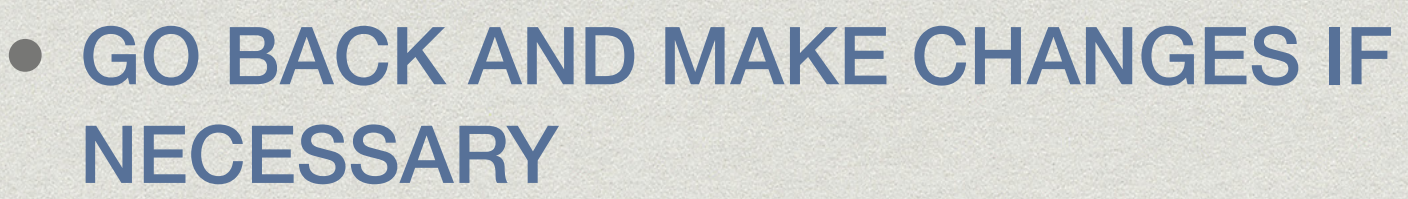

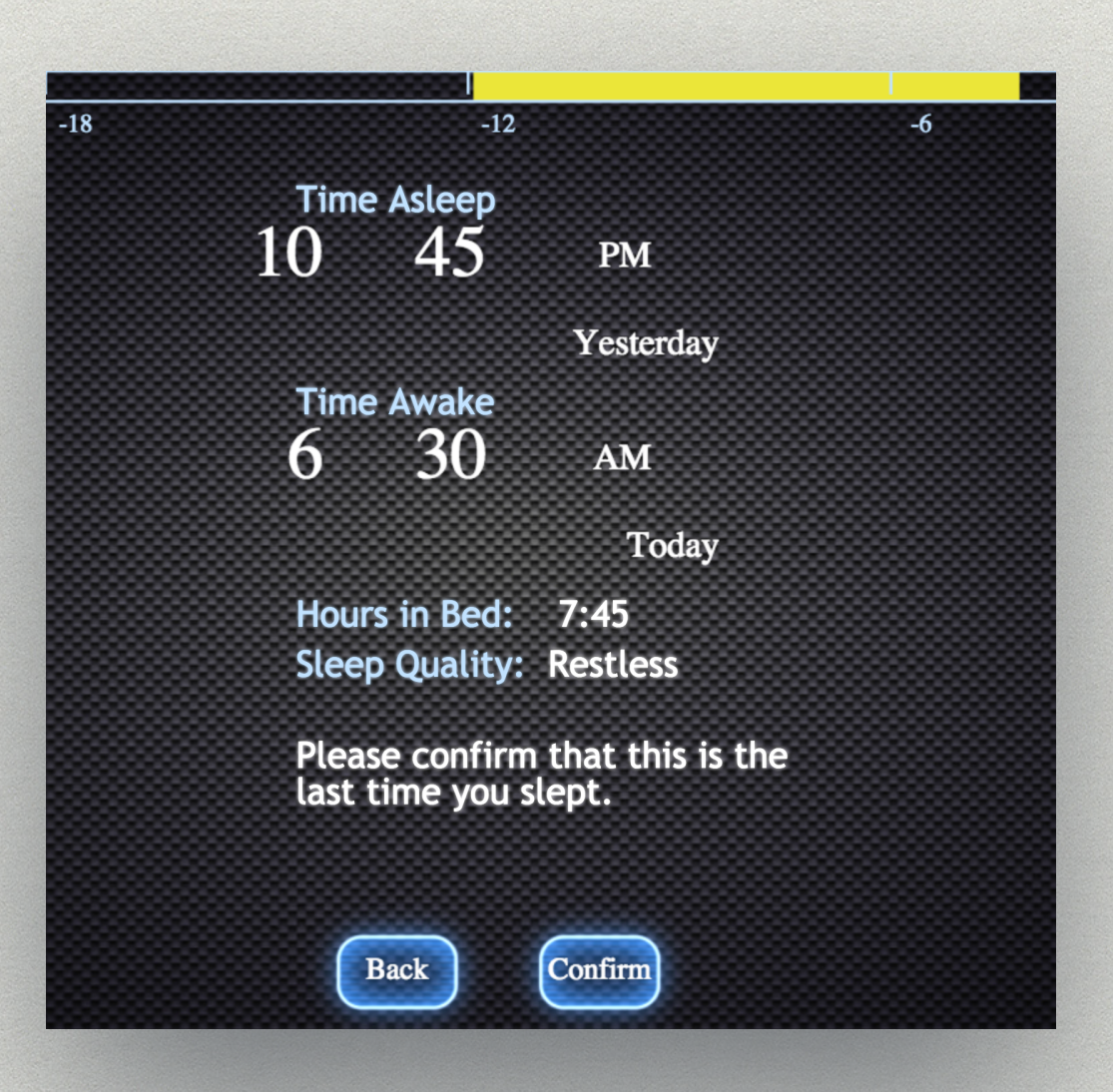

### WHEN FINISHED, PRESS CONFIRM

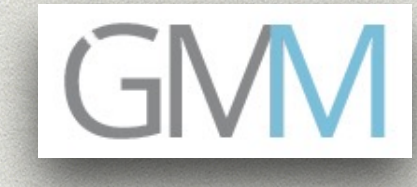

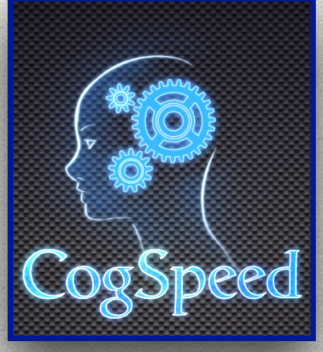

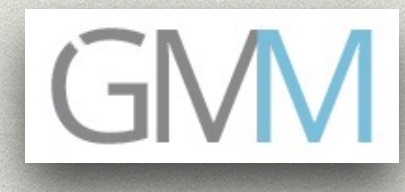

FUTURE VERSIONS OF CogSpeed WILL ALLOW YOU TO VIEW YOUR ENTIRE SLEEP HISTORY ALONG WITH THE CogSpeed AND ELSR Scores

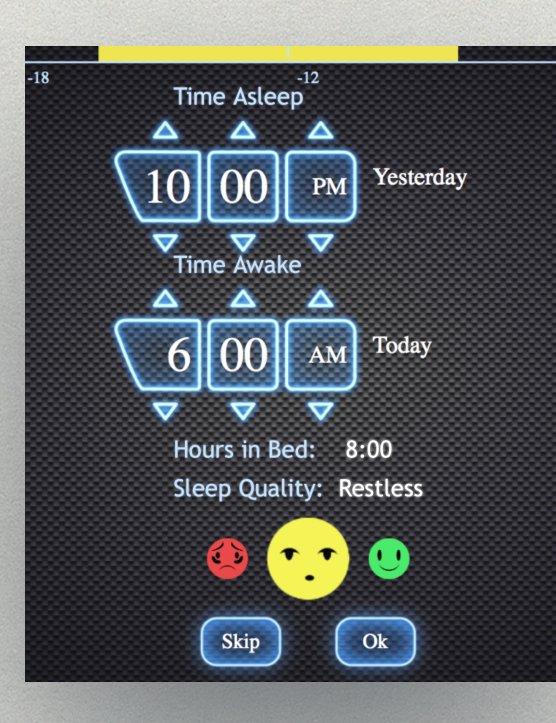

#### WHEN FINISHED, PRESS Ok

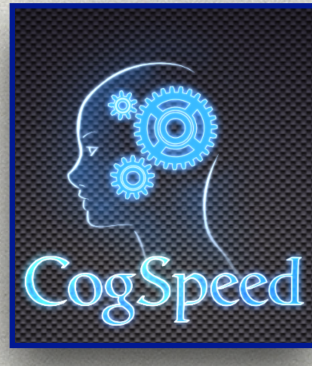

#### ON THE NEXT PAGE ENTER YOUR ENERGY LEVEL SELF REPORT (ELSR)

| Select how you feel right at this moment    |  |
|---------------------------------------------|--|
| 7. FULLY ALERT, WIDE AWAKE                  |  |
| 6. VERY LIVELY, RESPONSIVE, BUT NOT AT PEAK |  |
| 5. OKAY, ABOUT NORMAL                       |  |
| 4. LESS THAN SHARP, LET DOWN                |  |
| 3. FEELING DULL, LOSING FOCUS               |  |
| 2. VERY DIFFICULT TO CONCENTRATE, GROGGY    |  |
| 1. UNABLE TO FUNCTION, READY TO DROP        |  |

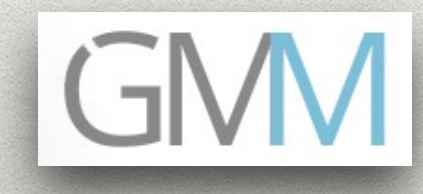

#### **CONTINUE TAKING THE TEST TO SUCCESS**

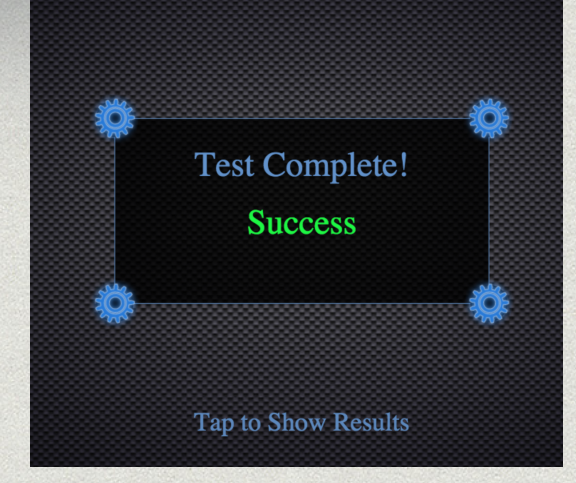

#### YOUR SLEEP DATA WILL DISPLAY ON THE DASHBOARD

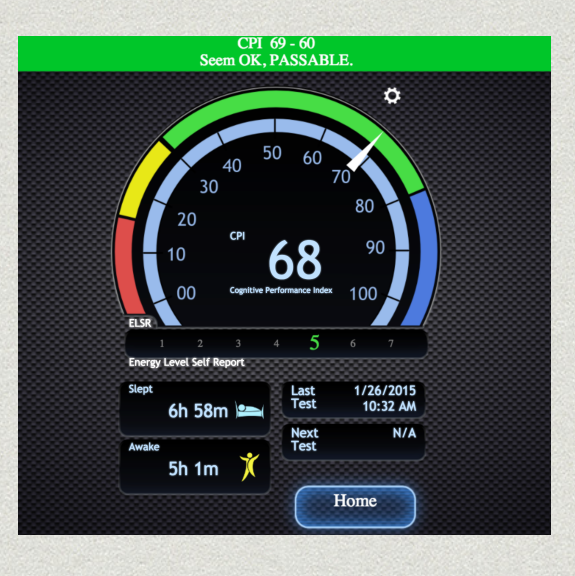

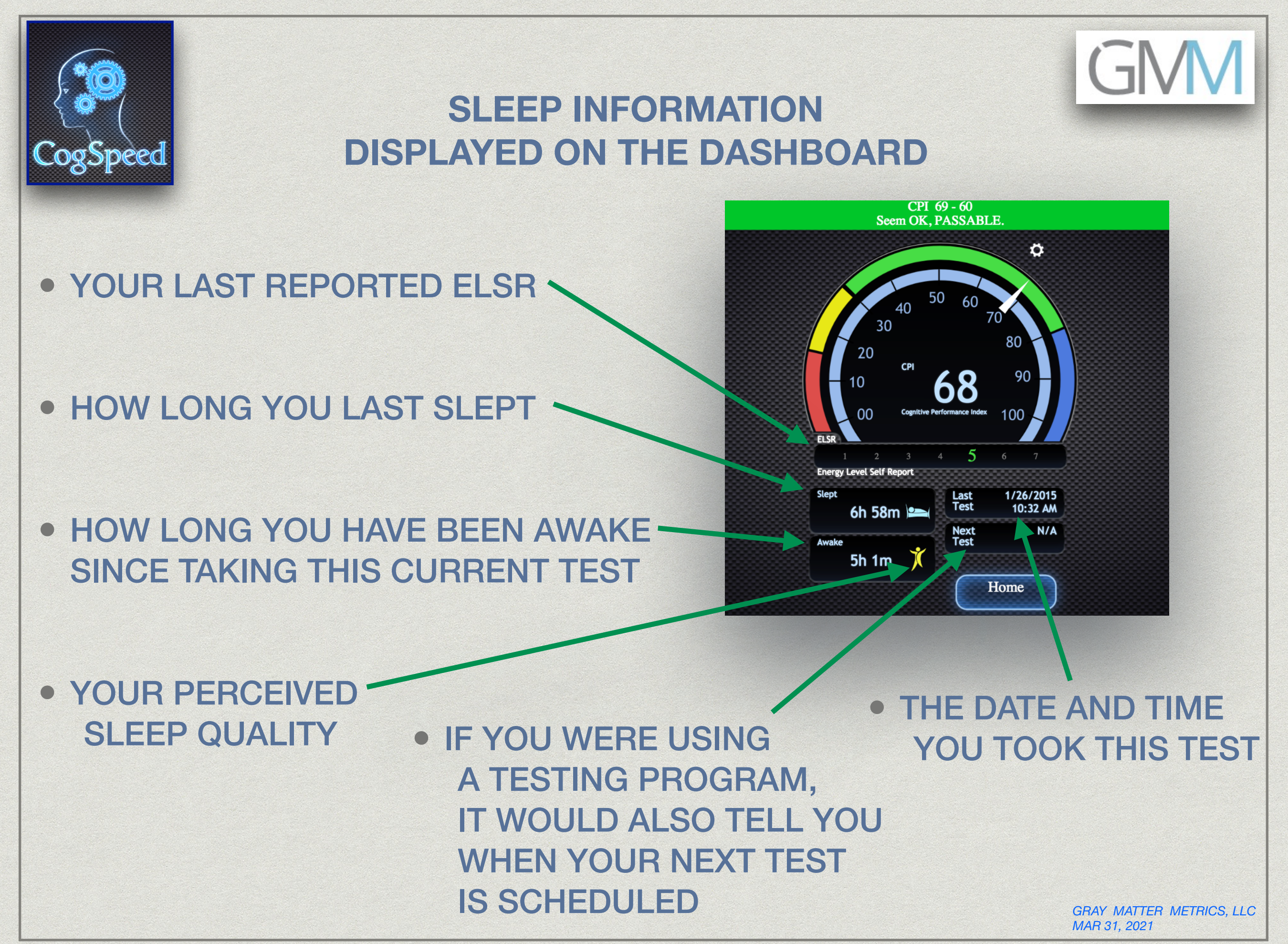

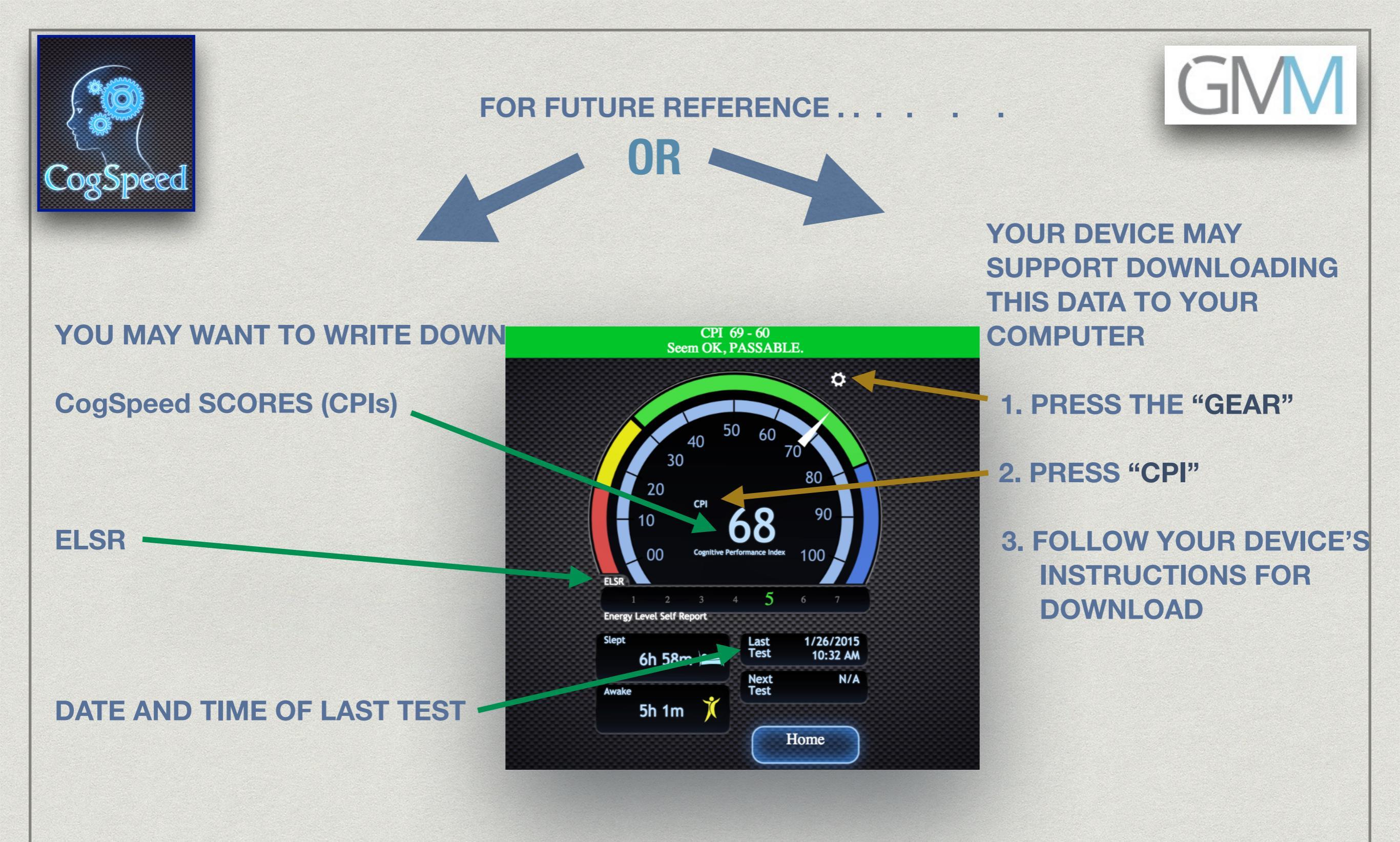

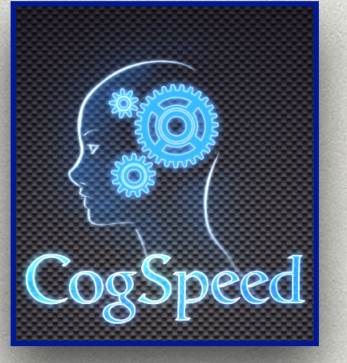

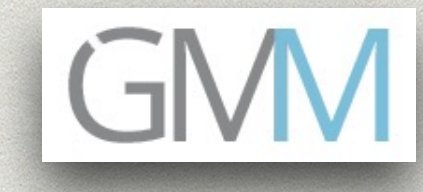

### **RETRIEVING CogSpeed DATA**

• THE DASHBOARD INFORMATION WILL NOT CHANGE UNTIL YOU TAKE YOUR NEXT CogSpeed Test

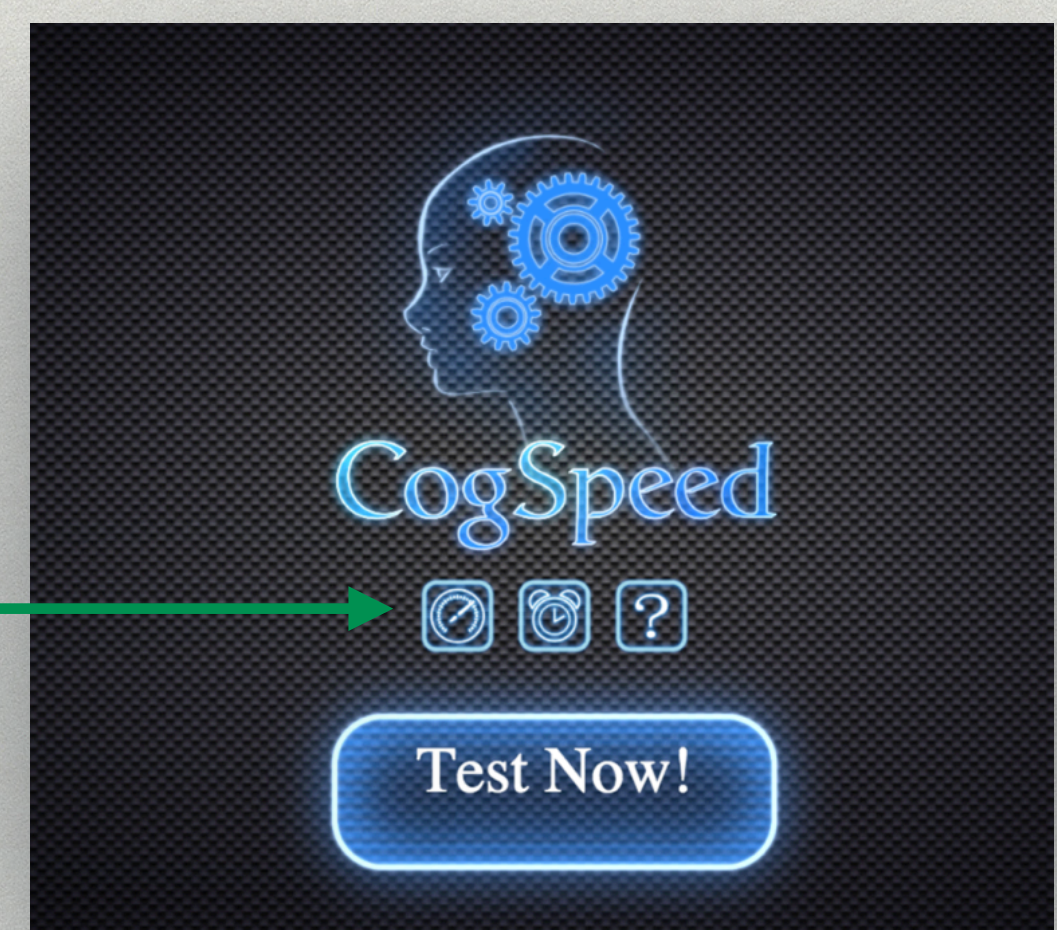

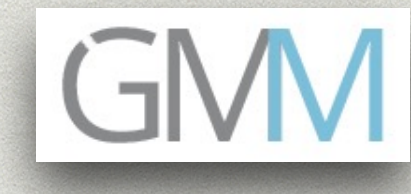

# GOT IT ?

# READY TO TRY OUT WHAT YOU'VE JUST LEARNED ?

# **GO TO "DOWNLOAD COGSPEED"**

ON

# graymattermetrics.com

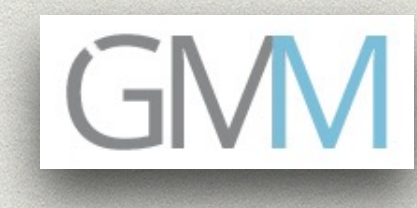

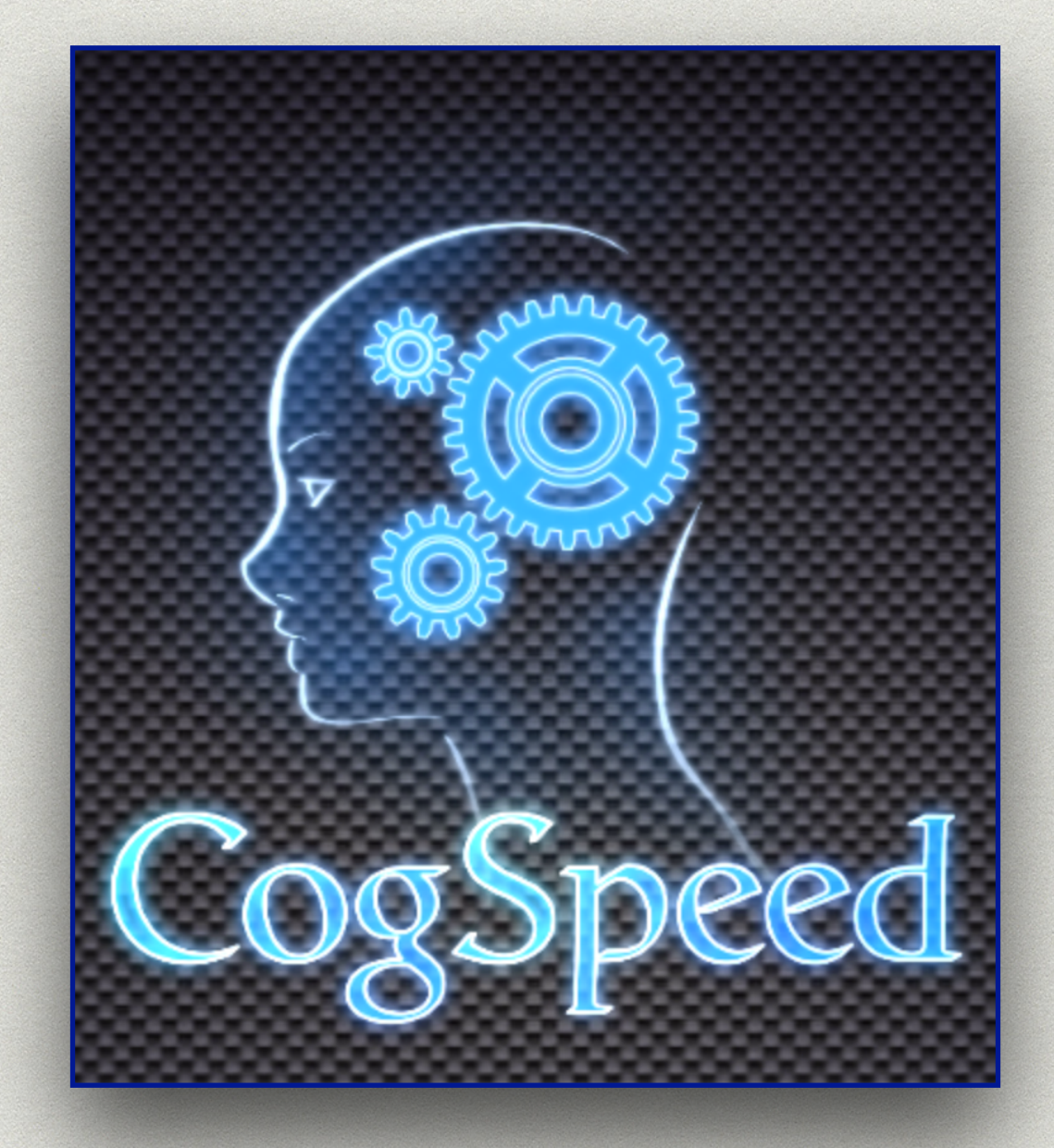

####